## Sistema de Peticiones de Usuario RS Corporate

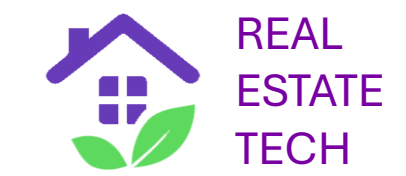

- Permite solicitar un anuncio no subido a RS Coporate aún
- Son procesadas con prioridad por el Control de Calidad y el Backoffice
- Las solicitudes o peticiones de usuario se pueden consultar en el menú "Solicitudes"
- Si se encuentra la dirección aparecerá en color verde en el menú "Solicitudes"
- Ver secuencia a continuación

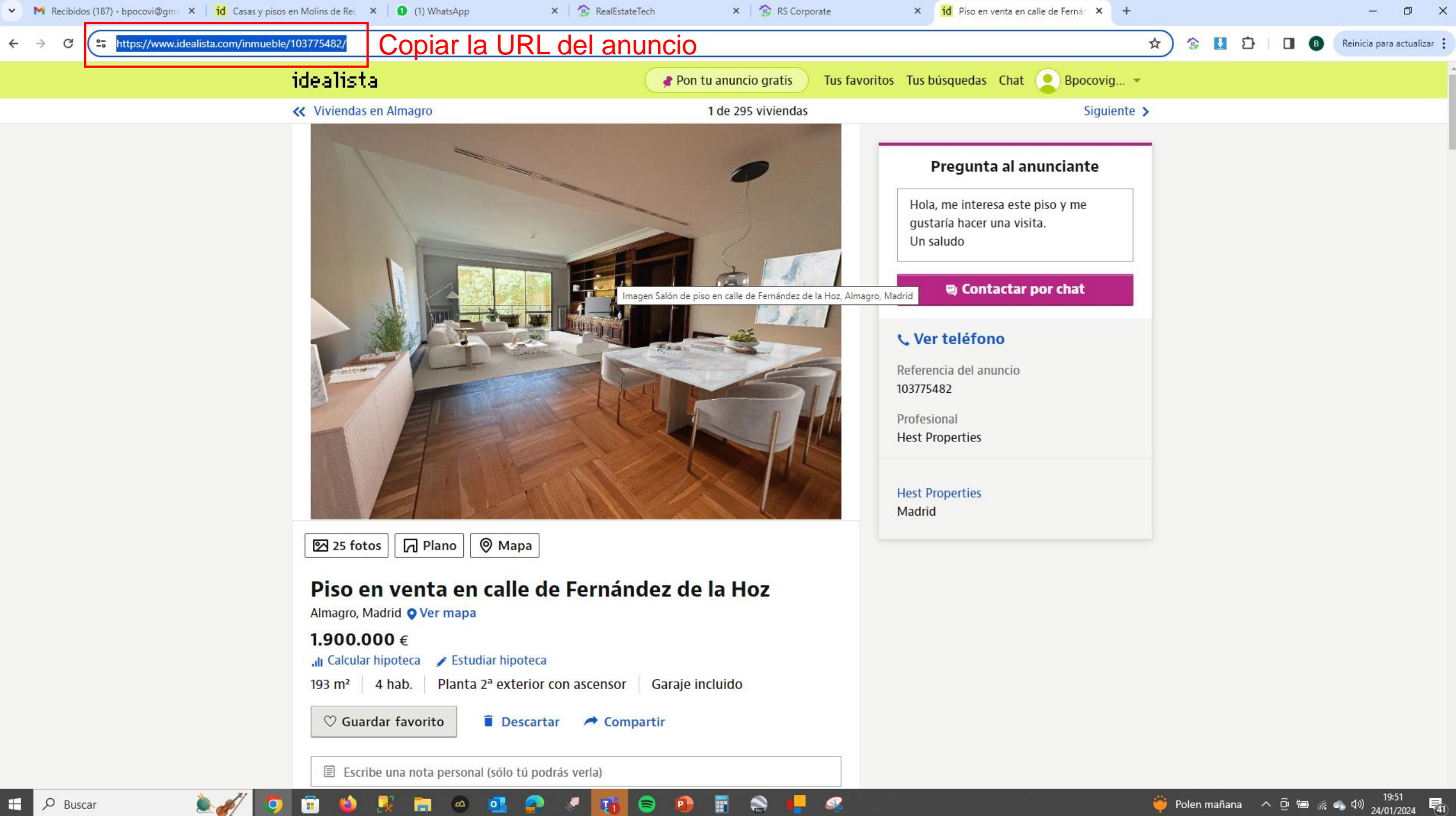

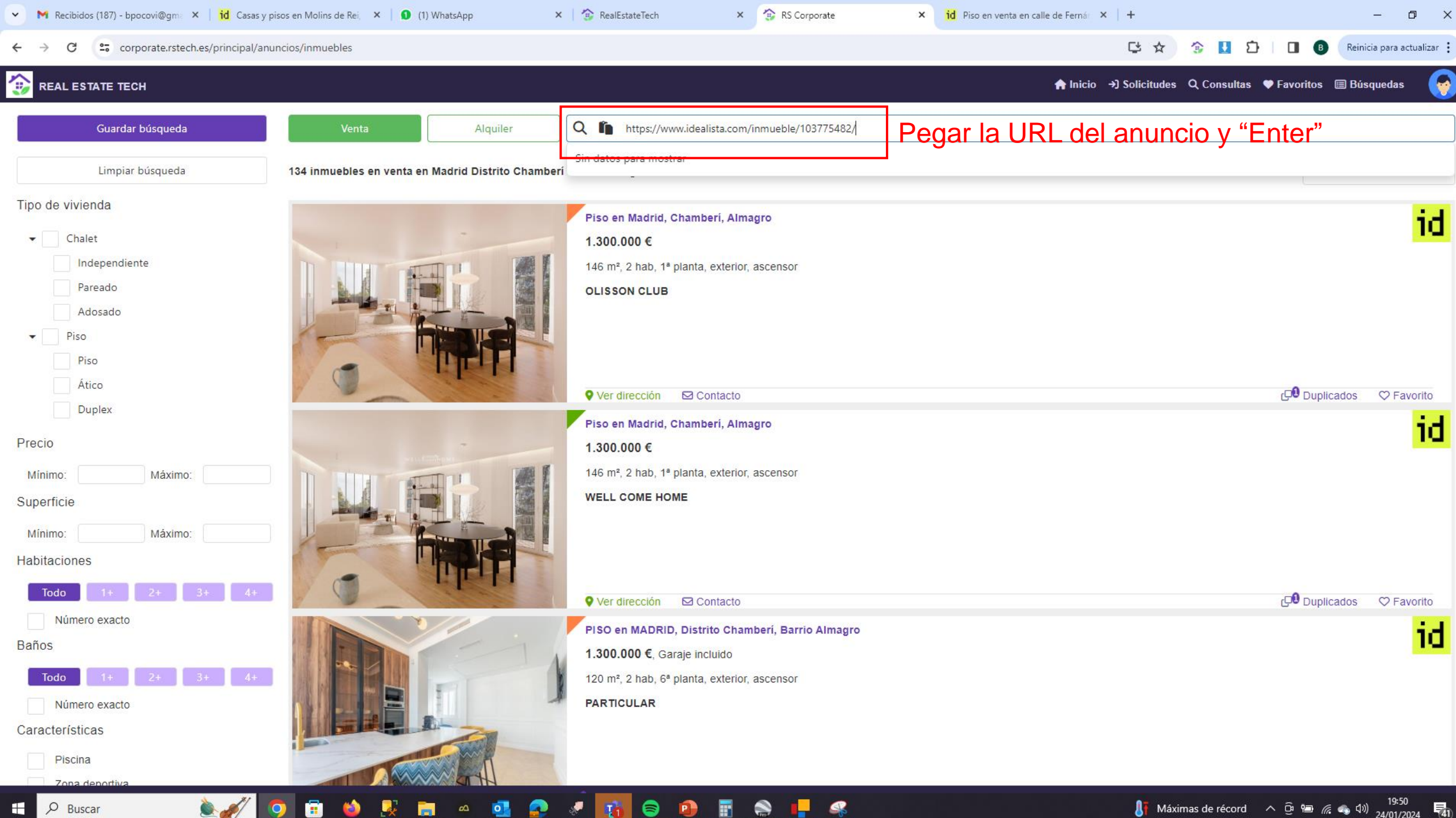

a A

O Buscar 

| Venta                                                                                                    | Alquiler                | Q in municipio, distrito, barrio o código postal                                                                                                    |                       |
|----------------------------------------------------------------------------------------------------|-------------------------|----------------------------------------------------------------------------------------------------|-----------------------|
| 6384 inmuebles en venta er                                                                                                    | n Madrid                | Sin datos para mostrar                                                                                                    |                       |
|                                                                                                    |                         | Piso en Madrid, Barrio de Salamanca, Goya<br>980.000 €<br>110 m², 2 hab, 5ª planta, exterior, ascensor<br>OXABRE GESTIÓN Y VALORACIÓN S.L<br>Hacer clic en "Sí" | jd                    |
|                                                                                                    | Anuncio no encontr      | ado                                                                                                    | Duplicados 🗢 Favorito |
| A North Contraction of the second second sec | No se ha encontrado nin | ngún anuncio con esa referencia, ¿Quieres que solicitemos los datos del anuncio?                                                                                | Duplicados ♡ Favorito |
|                                                                                                    |                         | Piso en Madrid, Centro, Sol<br>989.000 €<br>112 m², 3 hab, 2ª planta, exterior, ascensor<br>ERIKA CASALS                                                        | id                    |

| <ul> <li>M Recibidos (187) - bpocovi@gma × 10 Casas</li> </ul> | y pisos en Molins de Rei, 🛛 🗙 📔 🚺 (1) WhatsApp | X 🚯 RealEstateTech X 🚱 RS Corporate         | × id Piso en venta en calle de Fernár × +    | - 0                                          |
|----------------------------------------------------------------|------------------------------------------------|---------------------------------------------|----------------------------------------------|----------------------------------------------|
| ← → C 😁 corporate.rstech.es/principal/a                        | anuncios/solicitudes                           |                                             | C                                            | 🖈 😳 🛃 🖸   🔲 🚯 Reinicia para actualiz         |
| REAL ESTATE TECH                                               |                                                |                                             | <b>∱ Inicio</b> →) Solic                     | itudes 🔍 Consultas 🎔 Favoritos 🗐 Búsquedas 🛛 |
| olicitudes de anuncios:                                        | Cuando se resuelva                             | la dirección aparecerá e                    | en color verde y se envía                    | notificación al móvil                        |
| https://idealista.com/inmueble/103775482                       | Piso                                           | Piso en Paseo de Sant Joan, 35 -37          | Piso en Calle d'Amigó                        | Piso en valencia/casanova                    |
| Fecha solicitud: 24/01/2024 19:48:58                           | Fecha solicitud: 23/01/2024 15:46:50           | Fecha solicitud: 18/01/2024 13:22:46        | Fecha solicitud: 12/01/2024 13:11:11         | Fecha solicitud: 11/01/2024 17:30:04         |
| Fecha resolución:                                              | Fecha resolución:                              | Fecha resolución: 18/01/2024                | Fecha resolución: 12/01/2024                 | Fecha resolución:                            |
| Portal: IDEALISTA                                              | Portal: IDEALISTA                              | Portal: IDEALISTA                           | Portal: IDEALISTA                            | Portal: IDEALISTA                            |
| Ver anuncio                                                    | Ver anuncio                                    | Ver anuncio                                 | Ver anuncio                                  | Ver anuncio                                  |
| Piso                                                           | Dúplex en Calle de València                    | Casa independiente                          | Piso                                         | Piso en Calle de la Costa Brava, 25          |
| Fecha solicitud: 11/01/2024 12:35:32                           | Fecha solicitud: 10/01/2024 17:24:56           | Fecha solicitud: 08/01/2024 11:39:46        | Fecha solicitud: 06/01/2024 19:34:05         | Fecha solicitud: 04/01/2024 19:21:39         |
| echa resolución: 12/01/2024                                    | Fecha resolución:                              | Fecha resolución: 08/01/2024                | Fecha resolución:                            | Fecha resolución: 04/01/2024                 |
| Portal: IDEALISTA                                              | Portal: IDEALISTA                              | Portal: IDEALISTA                           | Portal: IDEALISTA                            | Portal: IDEALISTA                            |
| Ver anuncio                                                    | Ver anuncio                                    | Ver anuncio                                 | Ver anuncio                                  | Ver anuncio                                  |
| Piso en Calle de José Ortega y Gasset                          | Chalet pareado                                 | Piso en Calle de las Rosas de Aravaca, 82 b | Piso en Paseo de La Habana                   | Piso                                         |
| echa solicitud: 04/01/2024 11:34:25                            | Fecha solicitud: 28/12/2023 18:29:13           | Fecha solicitud: 26/12/2023 09:09:34        | Fecha solicitud: 15/12/2023 12:57:39         | Fecha solicitud: 13/12/2023 17:48:11         |
| echa resolución: 05/01/2024                                    | Fecha resolución: 28/12/2023                   | Fecha resolución:                           | Fecha resolución: 21/12/2023                 | Fecha resolución:                            |
| Portal: IDEALISTA                                              | Portal: IDEALISTA                              | Portal: IDEALISTA                           | Portal: IDEALISTA                            | Portal: IDEALISTA                            |
| Ver anuncio                                                    | Ver anuncio                                    | Ver anuncio                                 | Ver anuncio                                  | Ver anuncio                                  |
| Piso en Calle Braojos                                          | Piso en Calle de Antonio Cantalejo             | Piso en Calle de Arroyofresno, 23           | https://www.idealista.com/inmueble/103307791 | https://www.idealista.com/inmueble/97723510  |
| echa solicitud: 13/12/2023 17:43:19                            | Fecha solicitud: 13/12/2023 12:08:57           | Fecha solicitud: 13/12/2023 11:45:56        | Fecha solicitud: 30/11/2023 10:27:17         | Fecha solicitud: 30/11/2023 09:12:47         |
| echa resolución:                                               | Fecha resolución:                              | Fecha resolución: 31/12/2023                | Fecha resolución:                            | Fecha resolución:                            |
| Portal: IDEALISTA                                              | Portal: IDEALISTA                              | Portal: IDEALISTA                           | Portal: IDEALISTA                            | Portal: IDEALISTA                            |
|                                                                |                                                |                                             |                                              |                                              |